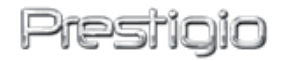

# Quick Guide

Data Racer I USB2.0/eSATA External HDD

Version 1.0

#### 1. Getting Started

Z

#### 1.1 Safety Precautions

Please observe all safety precautions before using Prestigio Data Racer I. Please follow all procedures outlined in this manual to correctly operate the device.

#### 1.2 System Requirement

Below are minimum hardware and software requirements that must be satisfied to ensure the device function properly.

- Computer : IBM PC/AT Compatible Personal computers, Power Macintosh, PowerBook, iMAC, or iBook
- Supported Operation System: IBM PC Compatible :

-Microsoft Windows 2000 / XP / Vista Mac OS :

-Mac OS 9.x and 10.x or higher (FAT32 format only) Linux :

-Linux 2.6 or higher (FAT32 format only)

- Memory: Minimum of 32MB of RAM
- USB Port
- eSATA Port (optional)
- User Authority: Administrator
- Free hard disk space no less than 32 MB

#### 1.3 Package Content

- Prestigio Data Racer I Main Unit X 1
- 25cm USB Cable X 1
- 60cm USB Cable X 1
- 60cm eSATA Cable X 1
- Stylish Leather Carrying Case X 1
- Quick Guide and Yello Serial Key Sticker X 1

#### 1.4 Product Views

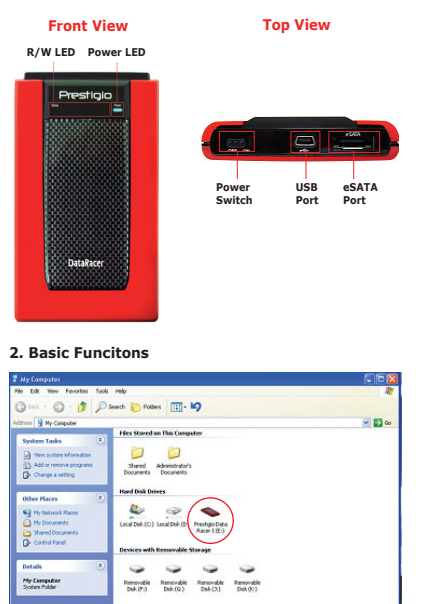

#### **USB** Port

In **Windows** System, when you connect the device into the USB port of your computer, a **Prestigio Data Racer I** icon

will appear in the file manager window as shown above.

On **Macintosh** machines, you can notice the disk icon in the "Desktop" once you plug in the device into the USB port. Before using the device, please format the device in to MAC compatible file system (FAT32 format only).

In Linux OS, you can mount the device executing the following instructions.

• Check the device information in dev/s\*, write down the mount point.

Make a directory in /media (ex: mkdir/media/prestigio)

 Then, execute sudo mount -t ntfs-3g/dev/sdb1/media/ prestigio -o force (if mount point was /dev/sdb1)

#### eSATA Port (For Windows System Only)

 Please make sure the power switch is at OFF position before connecting device to PC. Plug eSATA cable into appropriate eSATA port and then connect the USB cable to its appropriate USB port. The power is provided through USB port in eSATA mode.

 Slide power switch bar to ON position to turn on device. When correctly connected, a Prestigio DATA RACER I icon will be displayed in the file manager window.

#### NOTE:

 eSATA compatibility may vary depending on user's hardware configuration and operation system. Some eSATA controllers may require system reboot process to be able to recognize the new device.

 The device is set up that eSATA connection as first priority of data transmission mode. In case that both eSATA and USB connection are established, eSATA connection will be automatically designated as data transmission purpose and USB connection will be for power supplying purpose.

 It is recommended to use Y shaped USB cable for more secure and steady power supplying purpose.
 Please plug in both ends of USB cable into appropriate USB slots. Avoid using USB hubs for they may not provide sufficient power.

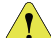

Warning: Before removing the USB device, make sure the LED is not flashing. There is traffic going on between the host computer and the USB device when the LED flashes quickly. Do NOT remove the USB device at this moment. Violation may cause data loss or even damages to the Prestigio Data Racer I.

#### 3. Using Turbo HDD USB Software

#### 3.1 To Install Software

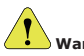

#### Warning:

• Please log in as administrator before installing TurboHDD USB Software if your operating system is Windows 2000/XP.

 Please back up all critical data including TurboHDD USB Software installation files before installing software. In case of software data loss or corruption, please refer to http:// www.prestigio.com/product/downloads for software downloading service.

| TurboHDD 088        |                                                                                         |
|---------------------|-----------------------------------------------------------------------------------------|
| Please enter serial | key                                                                                     |
| FNet<br>TUBOL       |                                                                                         |
| FNet                |                                                                                         |
|                     |                                                                                         |
|                     | TerterIDD EX<br>NOCKX-XXXXX-XXXXX-XXXXX<br>GLOBAL SXXXXXXXXXXXXXXXXXXXXXXXXXXXXXXXXXXXX |
| < Back              | Instal Cancel                                                                           |

 Connect Hard Disk Enclosure device with PC with USB cable provided.

2. An autorun window will pop up automatically. Please select **FNet Turbo HDD** USB option to continue.

3. Click on the minimized window on toolbar to bring up the User Account Control dialog box.

#### NOTE:

Please proceed to step 5 if your operating system is not Windows Vista.

4. Click on **Allow** option in the **User Account Control** dialog box prompted.

5. Please enter the serial key number obtained from the last page of quick guide.

 Click on Install button to start installation process. Click on Back button to return to previous page and Cancel button to stop process.

 After the software installation is successfully completed, Please remove Data Racer I and reconnect it to your PC again.

8. Upon successful installation and activation, TurboHDD software interface will pop up automatically.

#### 3.2 Using Software

1. Click on desktop shortcut "TurboHDD USB" or click on Start > Program Files > "TurboHDD USB" > "TurboHDD USB" to initiate software.

2. Upon entering the main menu, detailed information

of Hard Disk Enclosure is displayed at the bottom of the interface. The software is set at **Turbo** mode by default.

 Click on "Hard Disk" image to toggle between **Turbo** and **Normal** mode.

 Turbo mode: The software accelerates data transmission speed and efficiency.

 Normal mode: Data transmission maintains normal speed unaided.

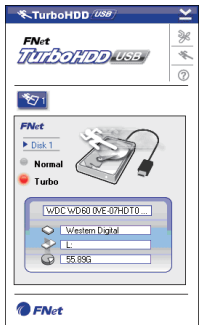

#### 3.3 To Safely Remove Device

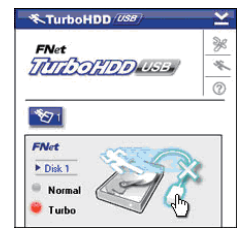

 Click on USB Cable image located to the side of Hard Disk image to safely remove Hard Disk Enclosure from PC.
 Click on Yes button to confirm removal or No button to cancel action.

 The USB cable image is now disconnected from "hard disk" image. The hard disk is safely disconnected from PC.
 To execute the software again, simply physically disconnect the hard disk enclosure and connect it to PC again.

#### 4. Product Specifications

| Product Feature   | Prestigio Data Racer I USB2.0/eSATA<br>External HDD Enclosure                             |
|-------------------|-------------------------------------------------------------------------------------------|
| Interface         | <ul> <li>USB2.0 Interface (Max 480mbps)</li> <li>eSATA Interface (Max 3.0Gbps)</li> </ul> |
| HDD Type          | 2.5" 7200RPM HDD or 5400RPM HDD                                                           |
| HDD Capacity      | 320/500GB+                                                                                |
| Power Supply      | Directly from USB port                                                                    |
| Software Included | TurboHDD USB Software                                                                     |

PLEASE REFER TO FULL MANUALS IN DATA RACER I FOLDER FOR MORE DETAILED DEVICE OPERATION INSTRUCTIONS

#### 1. Erste Schritte

#### 1.1 icherheitsmaßnahmen

Bevor Sie das Prestigio Data Racer I benutzen, beachten Sie bitte alle Sicherheitsvorkehrungen. Bitte beachten Sie alle in diesem Handbuch enthaltenen Anweisungen, damit Sie das Gerät richtig bedienen können.

#### 1.2 Systemvoraussetzungen

Unten werden einige minimale Hardware- und Softwarevoraussetzungen aufgeführt, die erfüllt werden müssen, damit das Gerät richtig funktioniert.

- Computer : IBM PC/AT-kompatibler PC, Power Macintosh, PowerBook, iMAC oder iBook
- Unterstützte Betriebssysteme: IBM PC-kompatibel: Microsoft Windows 2000/XP/Vista Mac-Betriebssysteme: Mac OS 9.x und 10.x oder höher (nur FAT32-Format) Linux: Linux 2.6 oder höher (nur FAT32-Format)
- Speicher: Mindestens 32 MB RAM
- USB-Anschluss
- eSATA-Anschluss (optional)
- Benutzerbefugnis: Administrator
- Freier Festplattenspeicherplatz-mindestens 32 MB

#### 1.3 Verpackungsinhalt

- Prestigio Data Racer I Hauptgerät X 1
- 25 cm USB-Kabel X 1
- 60 cm USB-Kabel X 1
- 60 cm eSATA-Kabel X 1
- Moderner Transportkoffer aus Leder X 1
- Kurzanleitung und gelber Seriennummer-Aufkleber X 1

## 1.4 Product Views Vorderansicht Lese/ Schreib- Netz-LED LED Prestigion Netz-LED Netzschalter USB-Anschluss Anschluss

#### 2. Grundfunktionen

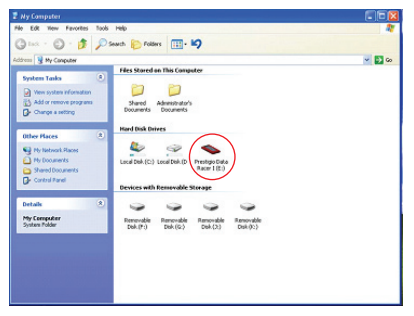

#### **USB-Anschluss**

Im Windows-System wird im Dateimanager-Fenster ein Prestigio Data Racer I-Symbol wie oben angezeigt, einstecken.

Bei Macintosh-Maschinen können Sie das Festplattensymbol im Desktop sehen, wenn Sie das Gerät in den USB-Anschluss stecken. Bevor Sie das Gerät benutzen, formatieren Sie es bitte im MAC-kompatiblen Dateisystem (nur FAT32-Format)

Unter Linux OS können Sie das Gerät wie folgt mounten.

 Überprüfen Sie die Geräteinformationen in dev/s\*, und notieren sich den Mountpunkt.

 Legen Sie ein Verzeichnis in /media an (z.B. mkdir/media/ prestigio)

 Dann führen Sie sudo mount -t ntfs-3g/dev/sdb1/media/ prestigio -o force aus(wenn der Mountpunkt/dev/sdb1 war) 3.1 Installation der Software

#### eSATA-Anschluss (nur für Windows)

1. Überzeugen Sie sich bitte davon, dass der Netzschalter ausgeschaltet ist, bevor Sie das Gerät an den PC anschließen. Stecken Sie das eSATA-Kabel in den entsprechenden eSATA-Anschluss, und dann stecken Sie das USB-Kabel in seinen die Stromversoraung über den USB-Anschlusss.

Dateimanager-Fenster ein Prestigio DATA RACER I-Symbol zu erhalt angezeigt.

#### ANMERKUNG:

ш

 Die eSATA-Kompatibilität kann sich in Abhängigkeit von der Hardware-Konfiguration und vom Betriebssystem des Benutzers ändern. Bei einigen eSATA-Controllern kann es notwendig sein, das System neu zu starten, damit das neue Gerät erkannt wird

 Das Gerät wird so eingerichtet, dass der eSATA-Anschluss die höchste Priorität der Datenübertragung erhält. Wenn sowohl ein eSATA- als auch ein USB-Anschluss besteht, wird der eSATA-Anschluss automatisch für die Datenübertragung und der USB-Anschluss für die Stromversoraung verwendet.

Für eine sicherere und beständigere Stromversorgung wird die Verwendung eines

wenn Sie das Gerät in den USB-Anschluss Ihres Computers Y-förmigen USB-Kabels empfohlen. Stecken Sie bitte beide Enden des USB-Kabels in die entsprechenden USB-Steckplätze. Verwenden Sie keine USB-Hubs, da sie nicht genügend Energie liefern können.

> 🚺 Warnung: Die LED darf beim Entfernen des USB-Gerätes nicht blinken. Wenn die LED schnell blinkt, besteht Datenverkehr zwischen dem Host-Computer und dem USB-Gerät, Entfernen Sie das USB-Gerät in diesem Fall NICHT. Wenn Sie das nicht beachten, kann Datenverlust auftreten oder das Prestigio Data Racer I sogar beschädigt werden.

## 3. Benutzung der Turbo HDD USB Software

### Warnung:

 Melden Sie sich bitte als Administrator an, bevor Sie die TurboHDD USB Software installieren, wenn Ihr Betriebssystem Windows 2000/XP ist

Sichern Sie bitte vor der Installation der Software entsprechenden USB-Anschluss. Im eSATA-Modus erfolgt alle kritischen Daten einschließlich der TurboHDD USB Softwareinstallationsdateien. Wenn Daten verloren gehen oder 2. Schieben Sie den Netzschalter auf ON, um das Gerät zerstört werden, wenden Sie sich bitte an http://www.prestigio. anzuschalten. Wenn der Anschluss richtig ist, wird im com/product/downloads, um einen Softwaredownload-Service

| en. | *TurboHDD 488                                                              |
|-----|----------------------------------------------------------------------------|
|     | Please enter serial key                                                    |
|     | FNet                                                                       |
|     | FNet<br>Threfore and and a second                                          |
|     |                                                                            |
|     | TurisHIDD EX<br>XXXXXX-XXXXXX-XXXXXX-XXXXXX-XXXXXX<br>GLOBAL SXXXXX-200000 |
|     | C Back Install Cancel                                                      |

Schließen Sie das Festplattenlaufwerk mit dem mitgelieferten USB-Kabel an den PC an.

2. Es wird automatisch ein Autorun-Fenster geöffnet. Wählen Sie bitte die Option FNet Turbo HDD USB, um fortzusetzen. 3. Klicken Sie auf das minimierte Fenster in der Werkzeugleiste, um die Dialogbox User Account Control zu öffnen. ANMERKUNG:

Fahren Sie bitte mit Schritt 5 fort, wenn das Betriebssystem nicht Windows Vista ist.

4. Klicken Sie auf die Option Allow in der Dialogbox User Account Control.

5. Geben Sie bitte die Seriennummer ein, die Sie auf der letzten Seite der Schnellanleitung finden.

 Klicken Sie auf die Schaltfläche Install, um die Installation zu beginnen. Klicken Sie auf die Schaltfläche Back, um zur vorigen Seite zurückzukehren, und auf die Schaltfläche Cancel, um die Installation zu beenden.

7. Nachdem die Softwareinstallation erfolgreich beendet worden ist, entfernen Sie bitte das Data Racer I und schließen es erneut an Ihren PC an.

8. Nach erfolgreicher Installation und Aktivierung öffnet sich automatisch die TurboHDD-Softwareschnittstelle.

#### 3.2 Benutzung der Software

1. Klicken Sie auf dem Desktop auf den Shortcut "TurboHDD USB" oder auf Start \* Program Files > "TurboHDD USB" > "TurboHDD USB", um die Software zu starten.

 Wenn Sie das Hauptmenü geöffnet haben, erhalten Sie am Unterteil des Fensters genaue Informationen über das

Festplattenlaufwerk. Die Software wird standardmäßig auf den Modus **Turbo** eingestellt.

3. Klicken Sie auf das Symbol Festplatte, um zwischen den Modi Turbo und Normal umzuschalten.

• **Turbo**-Modus: Die Software beschleunigt die D atenübertragungsgeschwindi gkeit und -leistung.

• Normaler Modus: Die Datenübetragung bleibt bei normaler Geschwindigkeit ununterstützt.

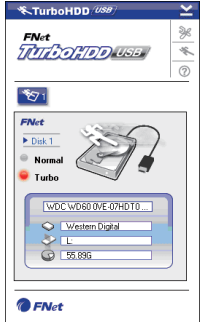

#### 3.3 Gerät sicher entfernen

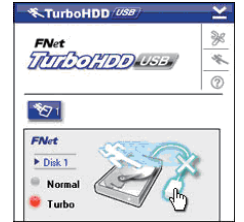

П

 Klicken Sie auf das Symbol USB-Kabel, das sich neben dem Symbol Festplatte befindet, um das Festplattenlaufwerk sicher vom PC zu entfernen.

 Klicken Sie auf die Schaltfläche Yes, um das Entfernen zu bestätigen, oder auf die Schaltfläche No, um die Aktion zu beenden.

3. Das Symbol **USB-Kabel** ist jetzt vom Symbol **Festplatte** getrennt. Die Festplatte ist sicher vom PC getrennt worden.

 Um die Software erneut auszuführen, trennen Sie das Festplattenlaufwerk einfach physisch ab und schließen es wieder an den PC an.

#### 4. Produktspezifikationen

| Eigenschaften des<br>Produkts | Prestigio Data Racer I USB2.0/<br>eSATA Externes Festplattenlaufwerk                              |
|-------------------------------|---------------------------------------------------------------------------------------------------|
| Schnittstelle                 | <ul> <li>USB2.0-Anschluss (Max. 480 Mbit/s)</li> <li>eSATA-Anschluss (Max. 3,0 Gbit/s)</li> </ul> |
| Festplattentyp                | 2,5" 7200RPM or 5400RPM HDD                                                                       |
| Festplattenkapazität          | 320/500 GB+                                                                                       |
| Stromversorgung               | Direkt vom USB-Anschluss                                                                          |
| Beigefügte Software           | TurboHDD USB Software                                                                             |

GENAUERE ANWEISUNGEN ZUR BEDIENUNG DES GERÄTS FINDEN SIE IN DEN VOLLSTÄNDIGEN HANDBÜCHERN IM ORDNER DATA RACER I

#### 1. Voordat u aan de slag gaat

#### 1.1 Veiligheidsmaatregelen

Neem alle veiligheidsmaatregelen in acht voordat u de Prestigio Data Racer I gaat gebruiken. Volg alle procedures die in deze gebruiksaanwijzing staan voor een juiste bediening van het apparaat.

#### 1.2 Systeemvereisten

Hieronder vindt u de minimumeisen waaraan de hardware en software moet voldoen om de goede werking van het apparaat te garanderen.

 Computer : IBM PC/AT compatibele pc's, Power Macintosh, PowerBook, iMAC, of iBook

- Ondersteunde besturingssystemen: IBM PC compatibele: Microsoft Windows 2000/XP/Vista Mac OS: Mac OS 9.x en 10.x of hoger (alleen FAT32 formaat) Linux: Linux 2.6 of hoger (alleen FAT32 formaat)
- Geheugen: Minimum 32MB RAM-geheugen
- USB poort
- eSATA poort (optioneel)
- Gebruikersautorisatie: Administrator
- Vrije ruimte op de harddisk niet minder dan 32 MB

#### 1.3 Inhoud van de verpakking

- 1x Prestigio Data Racer I
- 1x USB-kabel van 25 cm
- 1x USB-kabel van 60 cm
- 1x eSATA kabel van 60 cm
- 1x moderne lederen draagtas
- 1x beknopte handleiding en gele sticker met serienummer

#### 1.4 Productaanzichten

### Bovenaanzi Vooraanzicht Lees/ Spanning schriif LE I FD Prestigio Aan/uit USBeSATAschakelaar poort poort DataRace Favorites Tools sale

#### 2. Basisfuncties

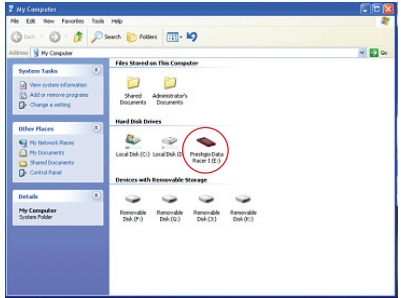

#### USB-poort

Bij een Windows besturingssysteem: wanneer u het apparaat aansluit op een USB-poort van uw computer.

 $\leq$ 

verschijnt er een Prestigio Data Racer I pictogram in het onvoldoende spanning leveren. 'Deze computer' venster zoals hierboven aangegeven.

Bij Macintosh computers ziet u het diskpictogram in de 'Desktop' zodra u het apparaat op de USB-poort aansluit. Voordat u het apparaat gaat gebruiken, moet u het apparaat eerst formatteren in een MAC compatibel bestandssysteem (alleen FAT32 bestandsindeling).

Onder Linux besturingssystemen kunt u het apparaat koppelen door het uitvoeren van de volgende instructies.

- Controleer de device informatie in dev/s\*.noteer het mountpunt.
- Maak een map in /media (bijv.: mkdir/media/prestigio).
- Voer dan uit sudo mount -t ntfs-3g/dev/sdb1/media/ prestigio -o force (als het mountpunt /dev/sdb1 was).

#### eSATA-poort (alleen voor Windows systemen)

1. Controleer of de aan/uit-schakelaar in de OFF stand staat voordat u het apparaat op uw pc aansluit. Sluit de eSATAkabel aan op de eSATA-poort en sluit vervolgens de USBapparaat via de USB-poort van spanning voorzien.

2. Schuif de aan/uit-schakelaar in de ON stand om het apparaat in te schakelen. Wanneer het apparaat juist aangesloten is, verschijnt een Prestigio DATA RACER I pictogram in het 'Deze computer' venster.

#### NB:

 De eSATA compatibiliteit kan variëren en is afhankelijk van de hardwareconfiguratie en het besturingssysteem. Bij sommige eSATA-controllers kan het nodig zijn om het systeem opnieuw op te starten om het nieuwe apparaat te kunnen herkennen.

#### Het apparaat gebruikt de eSATA-verbinding als eerste prioriteit voor de overdracht van gegevens. Als er zowel een eSATA- als een USB-verbinding gemaakt

is, dan wordt de eSATA verbinding automatisch toegewezen voor de overdracht van gegevens. De USB-verbinding wordt voor de spanningsvoorziening gebruikt.

• Voor een stabiele spanningsvoorziening adviseren wij het gebruik van een USB-Y-kabel. Sluit beide einden van de USB-kabel aan op de USB-poorten. Vermijd het gebruik van USB-hubs omdat deze mogelijk

Waarschuwing: Voordat u het USB-apparaat verwijdert. moet u controleren of de LED niet knippert. Als de LED snel knippert, is er sprake van gegevensoverdracht tussen de computer en het USB-apparaat. Verwijder op dat moment het USB-apparaat NIET. Als u dat toch doet, kunnen er gegevens verloren gaan en kan zelfs de Prestigio Data Racer I beschadigd raken.

#### 3. Het gebruik van de Turbo HDD USB software 3.1 Het installeren van de software

#### Waarschuwing:

 Als uw besturingssysteem Windows 2000/XP is, log dan in als administrator voordat u de TurboHDD USB software gaat installeren

 Maak eerst een back-up van alle belangrijke gegevens en van de TurboHDD USB software installatiebestanden kabel aan op de USB-poort. In de eSATA-modus wordt het voordat u de software gaat installeren. In geval van software dataverlies of beschadiging van bestanden, verwijzen wij u http://www.prestigio.com/product/downloads naar voor softwaredownload services.

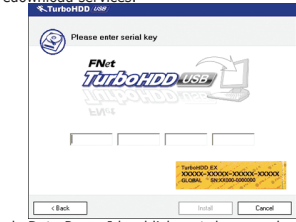

 Sluit de Data Racer I harddisk met de meegeleverde USBkabel aan op uw pc.

2. Nu zal er automatisch een autorun venster verschijnen.

Selecteer FNet Turbo HDD USB om door te gaan.

3. Klik op het geminimaliseerde venster op de werkbalk om het dialoogvenster User Account Control te openen.

#### NB:

Ga naar stap 5 als u een ander besturingssysteem dan Windows Vista heeft.

4. Klik op **Allow** (Toestaan) in het **User Account Control** (Gebruikersaccountbeheer) dialoogvenster.

5. Voer het serienummer in dat  $\bar{u}$  op de laatste pagina van de beknopte handleiding kunt vinden.

6. Klik op de Install knop om het installatieproces te starten. Klik op de Back (Terug) knop om naar de vorige pagina te gaan en op de Cancel (Annuleren) knop om het proces te stoppen.

7. Nadat de installatie van de software met succes voltooid is, koppelt u de Data Racer I harddisk los van uw pc en sluit u deze weer aan.

8. Nadat de installatie succesvol voltooid en geactiveerd is, zal automatisch het TurboHDD software venster verschijnen.

#### 3.2 Het gebruik van de software

1. Klik op het bureaublad op de snelkoppeling 'TurboHDD USB' of klik op Start Alle programma's 'TurboHDD USB' 'TurboHDD USB' om het programma te starten.

2. In het hoofdmenu vindt u onderaan het scherm gedetailleerde informatie over

de Data Racer I harddisk. De software staat standaard in de **Turbo** modus.

3. Klik op de afbeelding van de harddisk om tussen de **Turbo** en **Normal** modus te schakelen.

• **Turbo** modus: de software verhoogt de snelheid en efficiëntie van de gegevensoverdracht.

• Normal modus: de gegevensoverdracht vindt op normale snelheid plaats.

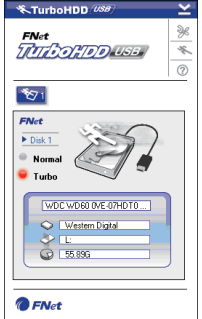

#### 3.3 Veilig verwijderen van het apparaat

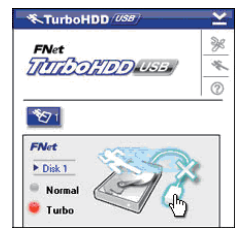

1. Klik op de afbeelding van de **USB-kabel** (naast de afbeelding van de harddisk) om de Data Racer I harddisk veilig van uw pc los te koppelen.

2. Klik op knop **Yes** (Ja) om het loskoppelen te bevestigen of op knop **No** (Nee) om het loskoppelen te annuleren.

3. De afbeelding van de **USB-kabel** is nu losgekoppeld van de afbeelding van de harddisk. De harddisk is nu veilig losgekoppeld van uw pc.

4. Om de software weer uit te voeren, koppelt u de harddisk fysiek los en sluit u deze weer aan op uw pc.

#### 4. Productspecificaties

| Producteigen-<br>schap   | Prestigio Data Racer I USB2.0/eSATA externe harddisk                                           |
|--------------------------|------------------------------------------------------------------------------------------------|
| Interface                | <ul> <li>USB 2.0 interface (max. 480 Mbps)</li> <li>eSATA interface (max. 3,0 Gbps)</li> </ul> |
| HDD Type                 | 2,5" 7200 RPM or 5400 RPM harddisk                                                             |
| HDD capaciteit           | 320/500 GB+                                                                                    |
| Voeding                  | Direct vanuit de USB-poort                                                                     |
| Meegeleverde<br>software | TurboHDD USB Software                                                                          |

VOOR MEER GEDETAILLEERDE BEDIENINGSINSTRUCTIES VAN HET APPARAAT VERWIJZEN WIJ U NAAR DE UITGEBREIDE HANDLEIDINGEN IN DE DATA RACER I MAP

Prestigio DataRacer I

#### 1. Rozpoczęcie Korzystania z Urządzenia

#### 1.1 Ostrzeżenia dot. Bezpieczeństwa

Przed rozpoczęciem korzystania z urządzenia Prestigio Data Racer I należy zapoznać się z wszystkimi zasadami dotyczącymi bezpieczeństwa. Prosimy wykonać wszystkie procedury wymienione w instrukcji obsługi, aby użytkować urządzenie w sposób prawidłowy.

#### 1.2 Wymagania Systemowe

Poniżej zamieszczono minimalne wymagania odnośnie sprzętu i oprogramowania, które muszą być

zapewnione w celu prawidłowego działania urządzenia.

 Komputer : Komputery osobiste kompatybilne z standardem IBM PC/AT, Power Macintosh, PowerBook, iMAC, lub iBook

Obsługiwane systemu operacyjne:

Kompatybilne z IBM PC: Microsoft Windows 2000/XP/Vista Mac OS : Mac OS 9.x oraz 10.x lub nowszy (tylko dla formatu plików FAT32)

Linux : Linux 2.6 lub nowszy (tylko dla formatu plików FAT32)

- Pamięć: Minimum 32MB RAM
- Gniazdo USB
- Port eSATA (opcjonalny)
- Uprawnienia Użytkownika: Administrator
- Wolna przestrzeń na dysku twardym nie mniej niż 32 MB

#### 1.3 Zawartość Opakowania

- Urządzenie główne Prestigio Data Racer I X 1
- Kabel USB o długości 25cm USB X 1 szt.
- Kabel USB o długości 60cm X 1 szt.
- 60cm Kabel eSATA X 1
- Stylowy Skórzany Futerał do Przenoszenia x 1

 $\bullet\,$  Klucz seryjny do aplikacji oraz Skrócona Instrukcja x 1 szt.

#### 1.4 Wygląd Wyrobu:

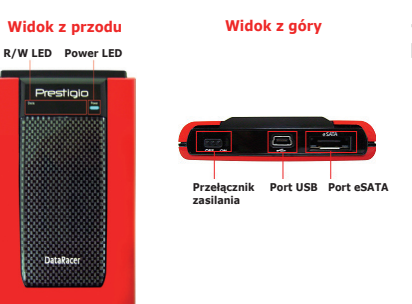

#### 2. Podstawowe Funkcje Urządzenia

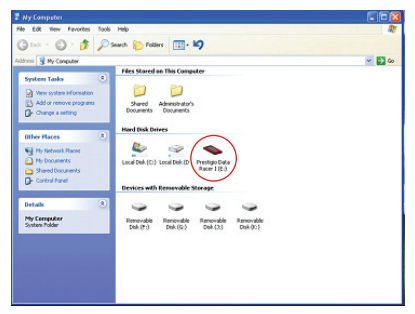

#### Gniazdo USB

W systemie Windows, kiedy podłączysz urządzenie do portu USB Twojego komputera, wtedy pojawi się ikona Prestigio Data Racer I w oknie menadżera plików, jak pokazano to powyżej.

W komputerach Macintosh kiedy podłączysz urządzenie do portu USB, to pojawi sie ikona dysku na "Pulpicie". Zanim użyjesz urządzenia, prosimy sformatować urządzenie do systemu plików kompatybilnych z komputerami MAC (tylko sýstem plików FAT32).

urządzenie wykonując następujące instrukcje:

 Sprawdź informacje dot. urządzenia w dev/s\*, zapisz Prestigio Data Racer I. punkt zamontowania.

 Załóż katalog na media w urządzeniu (np.: mkdir/media/ prestigio)

 Następnie , wykonaj montaż sudo mount –t ntfs-3g/dev/ sdb1/media/prestigio -o force (jeśli punkt mocowania to / dev/sdb1)

#### Port eSATA (Tylko w przypadku systemu Windows)

 Prosimy upewnić się, że przełącznik zasilania znajduje się w pozycji OFF zanim podłączysz urządzenie do komputera PC. Podłącz kabel eSATA do właściwego portu eSATA a następnie podłącz kabel USB do właściwego portu USB. eSATA.

Przełącz przełącznik zasilania w pozycje ON, aby włączyć urządzenie. Kiedy urządzenie jest właściwie podłączone, ikona Prestigio DATA RACER I będzie wyświetlona w oknie menadżera plików.

#### UWAGA:

Kompatybilność z standardem eSATA może różnić się w zależności od konfiguracji sprzętowej użytkownika oraz systemu operacyjnego. Niektóre kontrolery eSATA moga wymagać ponownego uruchomienia systemu, aby umożliwić rozpoznanie nowego urządzenia.

Urządzenie jest ustawione tak, że połączenie eSATA posiada priorytet w zakresie trybów transmisji danych. W przypadku, gdy zostanie ustanowione zarówno połączenie eSATA jak i USB to połączenie eSATA zostanei automatycznie wyznaczone jako obowiązujące w zakresie transmisii danych, a połaczenie USB bedzie służyło do celów zasilania.

Zalecane jest stosowanie kabli USB z dwoma końcówkami w celu uzyskania połaczenia bardziej bezpiecznego oraz stabilnego pod względem zasilania. Prosimy podłaczyć oba końce kabla USB do właściwych portów USB. Unikai używania hubów USB ponieważ nie moga one dostarczyć odpowiedniego zasilania.

OSTRZEŻENIE: Przed odłączeniem urządzenia od portu USB komputera upewnij sie, że dioda LED nie miga. Kiedy dioda LED miga w sposób szybki to oznacza to, że przesyłanie danych pomiędzy komputerem a urządzeniem USB jest aktywne. NIE WOLNO w takim wypadku odłączać urządzenia W systemie operacyjnym Linux możesz zamontować od portu USB. Niezastosowanie się do tej zasady może spowodować utratę danych lub nawet uszkodzenie urządzenia

#### 3. Używanie Oprogramowania Turbo HDD USB

#### 3.1 Instalacja Oprogramowania

### OSTRZEŻENIE:

 Jeśli Twoim systemem operacyjnym jest Windows 2000/XP prosimy zalogować się jako administrator zanim rozpoczniesz instalacje oprogramowania TurboHDD USB.

Prosimy wykonać kopie zapasowe wszystkich naiważniejszych danych, z uzwględnieniem plików instalacyjnych oprogramowania TurboHDD USB, zanim Zasilanie jest dostarczane poprzez port USB w trybie rozpoczniesz jego instalacje. W przypadku utraty danych lub ich uszkodzenia, prosimy zapoznać się z stroną internetową http://www.prestigio.com/product/downloads w celu uzyskania dostępu do usługi pobierania danych.

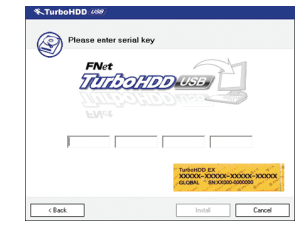

 Podłącz urządzenie obudowy dysku twardego do komputera PC za pomoca dostarczonego kabla USB.

2. Automatycznie wyświetli sie okno instalatora. Prosimy wybrać opcie FNet Turbo HDD USB, aby kontynuować.

3. Kliknij na zminimalizowane okno na pasku narzedzi, abv przywołać okno dialogowe User Account Control (kontrola konta użytkownika).

#### UWAGA:

Prosimy przejść do punktu 5, jeśli Twoim systemem operacyjnym nie jest Windows Vista.

 Kliknij na opcję Allow (pozwól) w wyświetlonym oknie dialogowym User Account Control (kontrola konta użytkownika).

5. Prosimy wprowadzić klucz seryjny programu, uzyskany z ostatniej strony skróconej instrukcji użytkowania.

 Kliknij Install, aby uruchomić proces instalacji. Kliknij przycisk Back, aby powrócić do poprzedniej strony lub przycisk Cancel, aby zatrzymać proces.

 Po zakończonej z sukcesem instalacji oprogramowania, prosimy odłączyć urządzenie Data Racer I i ponownie podłączyć je do Twojego komputera PC.

8. Po zakończonej sukcesem instalacji i aktywacji, interfejs oprogramowania TurboHDD wyświetli się w sposób automatyczny.

#### 3.2 Używanie Oprogramowania

1. Kliknij na skrót na pulpicie "TurboHDD USB" lub kliknij Start > Wsystkie Programy > "TurboHDD USB" > "TurboHDD USB", aby uruchomić oprogramowanie.

2. Po wejściu do menu głównego, szczegółowe informacje na temat obudowy dysku twardego są wyświetlane w

dolnej części interfejsu. Oprogramowanie jest domyślnie ustawione w tryb Turbo.

3. Kliknij na obraz "Hard Disk", aby przełączać się pomiędzy trybem **Turbo** (przyśpieszonym) oraz **Normal** (normalym).

#### • Tryb Turbo:

Oprogramowanie przyspiesza transmisję danych oraz wydajność.

• Tryb **Normal:** Transmisja danych zachowuje normalną prędkość, jeśli nie jest wspomagana.

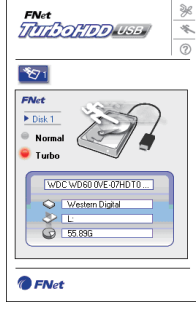

#### 3.3 Bezpieczne Odłączanie Urządzenia

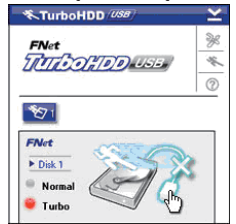

1. Kliknij na obraz **USB Cable** (kabel USB) umieszczony z boku obrazu **Hard Disk** (twardego dysku), aby bezpiecznie odłączyć urządzenie od komputera PC.

2. Kliknij klawisz **Yes** (tak), aby potwierdzić chęć usunięcia lub klawisz **No** (nie), aby anulować działanie.

3. Obraz kabla USB jest teraz odłączony od obrazu dysku twardego. Dysk twardy jest bezpiecznie odłączony od komputera PC.

 Aby uruchomić ponownie oprogramowanie, poprostu odłącz fizycznie obudowę dysku twardego, a następnie podłącz ją ponownie do komputera.

#### 4. Specyfikacje Wyrobu

| Cechy Wyrobu                | Urządzenie główne Prestigio Data<br>Racer I X 1                                           |
|-----------------------------|-------------------------------------------------------------------------------------------|
| Interfejs                   | <ul> <li>Interfejs USB2.0 (Max 480mbps)</li> <li>Interfejs eSATA (Max 3.0Gbps)</li> </ul> |
| Typ HDD                     | 2.5" 7200RPM or 5400RPM HDD                                                               |
| Pojemność HDD               | 320/500GB+                                                                                |
| Zasilanie                   | Bezpośrednio z portu USB                                                                  |
| Oprogramowanie<br>Dołączone | Oprogramowanie Turbo HDD<br>USB                                                           |

ZAPOZNAJ SIĘ Z INSTRUKCJAMI W FOLDERZE URZĄDZENIA DATA RACER I, ABY UZYSKAĆ BARDZIEJ SZCZEGÓŁOWE INFORMACJE NA TEMAT UŻYTKOWANIA URZĄDZENIA.

Prestigio DataRacer I

#### 1. Introducere

2

#### 1.1 Măsuri de sigurantă

Înainte de a utiliza Data Racer I Prestigio, respectati toate măsurile de sigurantă. Pentru utilizarea corectă a dispozitivului, urmati toate procedurile indicate în manualul de fată.

#### 1.2 Cerinte pentru sistem

În continuare sunt indicate cerintele minime de hardware si software care asigură functionarea corespunzătoare a dispozitivului.

 Computer : Computere personale compatibile IBM PC/AT, Power Macintosh, PowerBook, iMAC sau iBook

- Sistem de operare acceptat: Compatibil IBM PC: Microsoft Windows 2000/XP/Vista Mac OS: Mac OS 9.x si 10.x sau versiuni ulterioare (numai format FAT32) Linux: Linux 2.6 sau versiuni ulterioare (numai format FAT32)
- Memorie: Minimum 32 MB de RAM
- Port USB
- Port eSATA (optional)
- Autorizare pentru utilizator: Administrator
- Spatiu liber pe hard-disk minimum 32 MB

#### 1.3 Continutul ambalaiului

- Unitate de bază Data Racer I Prestigio X 1
- Cablu USB de 25cm X 1
- Cablu USB de 60 cm X 1
- Cablu eSATA de 60 cm X 1
- Toc de transport elegant din piele X 1
- Ghid rapid si etichetă galbenă cu serial kev X 1

#### 1.4 Imagini ale produsului

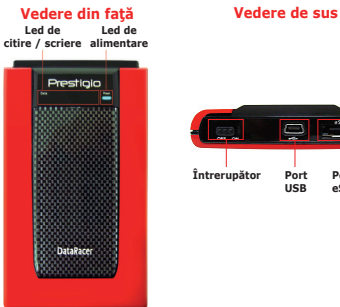

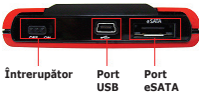

#### 2. Functii de bază

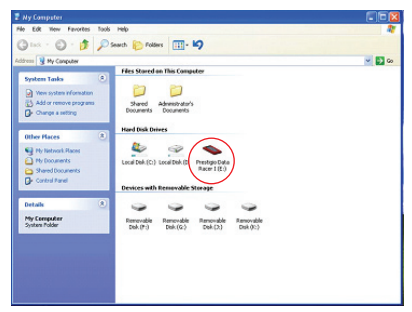

#### Port USB

În sistemul **Windows**, la conectarea dispozitivului la portul USB al computerului, în fereastra managerului de fisiere va

13

R

de mai sus.

La computerele Macintosh, la conectarea dispozitivului la portul USB. se observă pictograma discului pe desktop. Înainte de utilizarea dispozitivului, formatați dispozitivul cu un sistem de fisiere compatibil MAC (numai format FAT32). În sistemul de operare Linux, dispozitivul poate fi montat urmând instructiunile de mai jos.

 Verificati informatiile despre dispozitiv în dev/s\*: notati punctul de montare.

 Creati un director în /media (de ex.: mkdir/media/ prestigio)

 Apoi executati comanda sudo mount -t ntfs-3g/dev/sdb1/ media/prestigio -o force (dacă punctul de montare este / dev/sdb1)

Port eSATA (numai pentru sistem Windows)

1. Înainte de conectarea dispozitivului la computer, verificati dacă întrerupătorul este în poziția OFF (Oprit). Introduceți cablul eSATA în portul eSATA corespunzător, apoi introduceți alimentarea cu energie se face prin portul USB.

managerului de fisiere se va afisa o pictogramă Prestigio ului. DATA RACER L

#### NOTĂ:

Compatibilitatea eSATA poate varia în funcție de configuratia hardware si de sistemul de operare utilizate. Unele comenzi eSATA pot necesita reinitializarea sistemului pentru a putea recunoaste noul dispozitiv.

 Dispozitivul este configurat cu conexiunea eSATA ca prioritate maximă a modului de transmisie de date. Dacă sunt stabilite atât conexiunea eSATA, cât și conexiunea USB, conexiunea eSATA va fi desemnată automat pentru transmisia de date, iar conexiunea USB pentru alimentarea cu energie.

 Se recomandă utilizarea unui cablu USB în Y pentru cu ajutorului cablului USB inclus. o alimentare cu energie mai sigură și mai stabilă. 2. Se va deschide automat o fereastră Executare automată.

apărea o pictogramă Prestigio Data Racer I, ca în figura corespunzătoare. Evitați utilizarea hub-urilor USB; deoarece este posibil ca acestea să nu asigure suficientă putere.

> Avertisment: Înainte de eliminarea dispozitivului USB: verificați dacă ledul nu luminează intermitent. Dacă ledul luminează cu intermitente rapide, are loc un trafic între computerul gazdă și dispozitivul USB. NU eliminați dispozitivul USB în acest moment. Nerespectarea acestei instrucțiuni poate provoca pierderi de date sau chiar deteriorarea Data Racer I Prestigio.

#### 3. Utilizarea software-ului Turbo HDD USB

#### 3.1 Pentru instalarea software-ului

### \rm Avertisment:

 Dacă utilizati sistemul de operare Windows 2000/XP, înainte de a instala software-ul TurboHDD USB, conectati-vă ca administrator.

 Înainte de instalarea software-ului, faceti copii de rezervă cablul USB în portul USB corespunzător. În modul eSATA, ale tuturor datelor critice, inclusiv ale fisierelor de instalare ale software-ului Turbo HDD USB. În caz de pierdere sau 2. Pentru a porni dispozitivul, aduceti întrerupătorul în deteriorare a datelor, consultați http://www.prestigio.com/ pozitia ON (PORNIT). La conectarea corectă, în fereastra product/downloads pentru servicii de descărcare a software-

| *TurboHDD | 88             |                                                                                          |
|-----------|----------------|------------------------------------------------------------------------------------------|
| Please    | enter serial k | key                                                                                      |
| -<br>Z    | Net<br>The Ca  |                                                                                          |
|           |                |                                                                                          |
| I         |                |                                                                                          |
|           |                | TartevedD EX<br>XXXXX-XXXXX-XXXXX-XXXXX<br>GLOBAL SNXXXXXXXXXXXXXXXXXXXXXXXXXXXXXXXXXXXX |
| < Back    |                | Instal                                                                                   |

1. Conectati dispozitivul carcasă pentru hard-disk la computer

Introduceti ambele capete ale cablului USB în fantele USB Selectati optiunea FNet Turbo HDD USB pentru a continua.

3. Faceți clic pe fereastra minimizată din bara de instrumente pentru a afișa caseta de dialog **User Account Control (Controlul contului de utilizator).** 

#### NOTE:

Dacă utilizați un alt sistem de operare decât Windows Vista, treceți la pasul 5.

 În caseta de dialog User Account Control (Controlul contului de utilizator) afişată, faceți clic pe opțiunea Allow (Se permite).

5. Introduceți serial key de pe ultima pagină a ghidului rapid.

6. Faceţi clic pe butonul Install (Instalare) pentru a începe procesul de instalare. Faceţi clic pe butonul Back (Înapoi) pentru a reveni la pagina anterioară sau pe butonul Cancel (Anulare) pentru a opri procesul.

7. După ce instalarea software-ului a reușit, deconectați și reconectați Data Racer I la computer.

8. După ce instalarea și activarea au reușit, interfața software-ului Turbo HDD se va deschide automat.

#### 3.2 Utilizarea software-ului

1. Faceţi clic pe comanda rapidă «Turbo HDD USB» de pe desktop, sau faceţi clic pe Start (Pornire) > Program Files (Fişiere program) > «TurboHDD USB» > «TurboHDD USB»

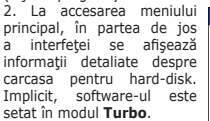

3. Faceți clic pe imaginea «Hard-disk» pentru a alterna modurile **Turbo** și **Normal**.

• Modul **Turbo**: Softwareul mărește viteza și eficiența transmisiei de date.

• Modul **Normal**: Transmisia de date se menține la viteză normală, neasistată.

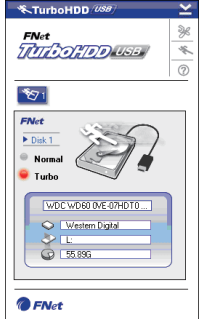

3.3 Eliminarea în siguranță a dispozitivului

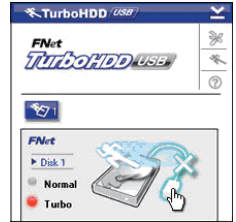

 Faceți clic pe imaginea cablului USB de lângă imaginea hard-disk-ului pentru a deconecta în siguranță carcasa pentru hard-disk de la computer.

2. Faceți clic pe butonul Yes (Da) pentru a confirma eliminarea sau pe butonul No (Nu) pentru a anula acțiunea. 3. Imaginea cablului USB este acum deconectată de imaginea «hard-disk». Hard-disk-ul este deconectat în siguranță de la computer.

 Pentru a executa din nou software-ul, deconectaţi fizic carcasa pentru hard-disk de la computer, apoi reconectaţi-o.

#### 4. Caracteristicile tehnice ale produsului

| Caracteristica<br>produsului   | Carcasă pentru hard-disk extern<br>Data Racer I Prestigio, USB 2.0/<br>eSATA                  |
|--------------------------------|-----------------------------------------------------------------------------------------------|
| Interfață                      | <ul> <li>Interfață USB2.0 (max. 480 mbps)</li> <li>Interfață eSATA (max. 3.0 Gbps)</li> </ul> |
| Tip de hard-disk               | Hard-disk 2.5" 7200 RPM or 5400RPM                                                            |
| Capacitatea hard-<br>disk-ului | 320/500 GB+                                                                                   |
| Alimentare cu<br>energie       | Direct de la portul USB                                                                       |
| Software inclus                | TurboHDD USB Software                                                                         |

PENTRU INSTRUCȚIUNI MAI DETALIATE DE UTILIZARE A DISPOZITIVULUL, CONSULTAȚI ÎN ÎNTREGIME MANUALELE DIN FOLDERUL DATA RACER I.

Prestigio DataRacer I

#### 1. Start

#### 1.1 Mere predostrožnosti

Upoznajte se sa svim merama predostrožnosti pre upotrebe Prestigio Data Racer I uređaja. Ispoštujte sve procedure navedene u ovom uputstvu za upotrebu uređaja.

#### 1.2 Zahtevi sistema

Niže su navedeni minimalni hardverski i softverski zahtevi koji moraju biti zadovoljeni kako bi se osigurao pravilan radu uređaja.

• Kompjuter: IBM PC/AT komaptibilni računari, Power Macintosh, PowerBook, iMAC, ili iBook

- Operativni sistem: IBM PC kompatibilni : Microsoft Windows 2000/XP/Vista Mac OS : Mac OS 9.x and 10.x ili noviji (FAT32 format isključivo) Linux : Linux 2.6 ili noviji (FAT32 format isključivo)
- Memorija: Minimum 32MB RAM
- USB Port
- eSATA Port (opcija)
- Korisnički autoritet: Administrator
- Slobodan proctor na hard disku ne manje od 32 MB

#### 1.3 Sadržaj pakovanja

- Prestigio Data Racer I glavna jedinica X 1
- 25cm USB kabl X 1
- 60cm USB kabl X 1
- 60cm eSATA kabl X 1
- Moderna kožna futrola X 1
- Brze instrukcije i nalepnica sa serijskim brojem X 1

#### 1.4 Prikaz proizvoda

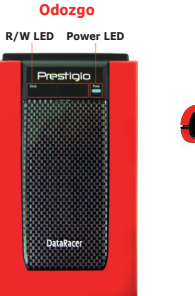

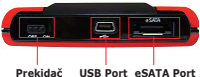

Vrh

2. Osnovne funkcije

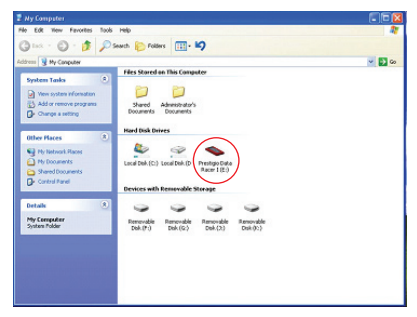

#### **USB** Port

U **Windows** sistemu, kada povežete uređaj na USB port kompjutera, **Prestigio Data Racer I** ikona će se pojaviti u okviru fajl menadžera kao što je gore prikazano. Na Macintosh mašinama, primetićete ikonu diska na "Desktop-u" kada povežete uređaj na USB port. Pre upotrebe uređaja, izvršite formatiranje uređaja u MAC komatibilan fail sistem (FAT32 format iskliučivo).

instrukcija.

 Proverite informacije uređaja u dev/s\*, write down the mount point.

 Napravite direktorijum in /media (ex: mkdir/media/ prestigio)

 Zatim, izvršite sudo mount -t ntfs-3g/dev/sdb1/media/ prestigio -o force (ukoliko je mount point bila /dev/sdb1)

#### eSATA Port (isliučivo za Windows sistem)

1. Uverite se da je napajanje ISKLJUČENO pre povezivanja uređaja na računar. Povežite eSATA kabl na odgovarajući eSATA port a zatim povežite USB kabl na odgovarajući USB port. Napajanje je obezbeđeno putem USB porta u eSATA mod.

2. Pomerite prekidač napajanja u UKLJUČENO poziciju da uključite uređaj. Kada je pravilno povezan, Prestigio DATA RACER I ikona će biti prikazana u okviru fajl menadžer prozora.

#### NAPOMENA:

 eSATA kompatibilnost može varirati u zavisnosti od konfiguracije hardvera i operativnog sistema. Neki eSATA kontroleri mogu zahtevati process restartovanja sistema kako bi bili u mogućnosti da prepoznaju uređaj.

 Uređaj je podešen tako da je eSATA konekcija prvog prioriteta u okviru režima prenosa podataka. U slučaju das u obe i eSATA i USB konekcija uspostavljene, eSATA 1. Povežite Hard Disk sa PC računarom putem USB kabla konekcija će biti automatski odabrana u svrhe prenosa podataka, a USB konekcije će služiti u svrhe napajanja.

Preporučuje se upotreba USB kalba Y oblika za bezbedniji i stabilniji process napajanja. Povežite oba kraja USB kabla na odgovarajuće USB slotove. Izbegavajte Control dialog box. upotrebu USB hub-ova jer postoji mogućnost da ne obezbede dovoljno napajanja.

Upozorenie: Pre uklanjanja USB uređaja, uverite se da LED indicator ne blinka. Kada LED treperi znači da se između host kompiutera i USB uređaja vrši prenos podataka. NEMOJTE uklanjati USB uređaj u tom trenutku. Ukoliko to U Linux OS, možete povezati uređaj izvršenjem sledećih učinite može doći do gubitka podataka ili čak do oštećenja Prestigio Data Racer I uređaja.

#### 3. Upotreba turbo HDD USB softvera

#### 3.1 Da instalirate softver

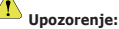

 Uloquite se kao administrator pre instaliranja turbo HDD USB softvera. Ukoliko je vaš operativni sistem Windows 2000/ XP.

 Izvršite back up svih bitnih podataka uključujući i TurboHDD USB failove za softver instalaciju. U slučaju da su softverski podaci izgubljeni ili oštećeni, posetite http://www.prestigio. com/product/downloads za usluge download-a softvera.

| Please enter se | rial key                                          |
|-----------------|---------------------------------------------------|
| FNet            |                                                   |
| FNet            |                                                   |
| (Back           | Lineted EX<br>XXXXXXXXXXXXXXXXXXXXXXXXXXXXXXXXXXX |

priloženog uz uređaj.

2. Autorun prozor će se automatski pojaviti. Selektuite FNet Turbo HDD USB opciju da nastavite.

3. Kliknite na prozor u toolbar-u da pozovete User Account

#### NAPOMENA:

Pređite na korak 5 ukoliko vaš operativni system NIJE

Windows Vista.

4. Kliknite na **Allow** opciju u **User Account Control** dialog boxu.

 Unesite serijski broj koji se nalazi na zadnjoj strain brzih instrukcija.

 Kliknite na Install taster za start instalacionog procesa.
 Kliknite na Back taster za povratak na prethodnu stranu i Cancel taster da zaustavite proces.

 Nakon što je instalacije softvera uspešno završena, uklonite Data Racer I i ponovo ga povežite na vaš računar.
 Nakon uspešnte instalcije i aktiviranja, TurboHDD softver interfejs će se pojaviti automatski.

#### 3.2 Upotreba softvera

1. Kliknite na prečicu sa desktopa "TurboHDD USB" ili kliknite Start > Program Files > "TurboHDD USB" > "TurboHDD USB" da pokrente program.

 Nakon ulaska u glavni meni, detaljne informacije o hard disku su prikazane u dnu programa. Program je podešen na Turbo mod fabrički.

 Kliknite na "Hard Disk" sliku za izmenu režima Turbo i Normal.

• Turbo mod: Program ubrzava prenos podataka i efikasnost.

• Normal mod: Prenos podataka se izvršava pri normalnoj brzini.

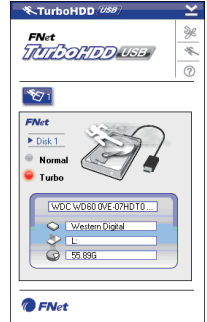

#### 3.3 Da bezbedno uklonite uređaj

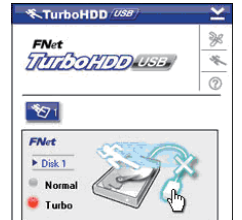

1. Kliknite na **USB kabi** sliku koja se nalazi sa strane slike **Hard Diska** kako biste bezbedno uklonili hard disk sa računara.

2. Kliknite na **Yes** taster da potvrdite uklanjanje ili **No** taster da obustavite akciju.

3. Slika **USB kabla** je sada diskonektovana sa "hard disk" slike . Hard disk je bezbedno uklonjen sa računara.

4. Da ponovo pokrenete program, jednostavno fizički uklonite hard disk i ponovo ga povežite na računar.

#### 4. Specifikacija proizvoda

| Karakteristike<br>proizvoda | Prestigio Data Racer I USB2.0/<br>eSATA External HDD Enclosure                            |
|-----------------------------|-------------------------------------------------------------------------------------------|
| Interfejs                   | <ul> <li>USB2.0 Interface (Max 480mbps)</li> <li>eSATA Interface (Max 3.0Gbps)</li> </ul> |
| HDD tip                     | 2.5" 7200RPM or 5400RPM HDD                                                               |
| HDD kapacitet               | 320/500GB+                                                                                |
| Napajanje                   | Direktno sa USB porta                                                                     |
| Softver                     | TurboHDD USB Softver                                                                      |

POGLEDAJTE KOMPLETNO UPUTSTVO U OKVIRU DATA RACER I FOLDERA ZA VIŠE I DETALJNIJE INFORMACIJE O RADU UREĐAJA R

#### 1. Начало работы

#### 1.1 Инструкции по безопасности

Следуйте всем приведенным инструкциям по технике безопасности при использовании устройства Prestigio Data Racer I. Соблюдение всех инструкций и предписаний. указанных в руководстве пользователя, является необходимым условием надежной работы данного **v**стройства

#### 1.2 Системные требования

В данном разделе приведены минимальные требования к аппаратным и программным средствам компьютера для обеспечения нормального функционирования устройства.

 Компьютер: : IBM PC/AT совместимый персональный компьютер, Power Macintosh, PowerBook, iMAC или iBook

Поддерживаемые операционные системы:

IBM PC совместимый: Microsoft Windows 2000/XP/Vista Mac OS : Mac OS 9.х и 10.х или более поздняя версия (только FAT32)

Linux : Linux 2.6 или более поздняя версия (только FAT32)

- Память: Минимум 32MB RAM
- Порт USB
- Порт eSATA (опционально)
- Права пользователя: Администратор
- Свободное дисковое пространство не мене 32 MB

#### 1.3 Комплект поставки

- Основной блок накопителя Prestigio Data Racer I X 1
- Кабель USB 25cm X 1.
- Кабель USB 60cm X 1
- Кабель eSATA 60cm X 1
- Стильный кожаный футляр Х 1
- Краткое руководство пользователя и желтая наклейка с серийным номером Х 1

#### 1.4 Обзор устройства

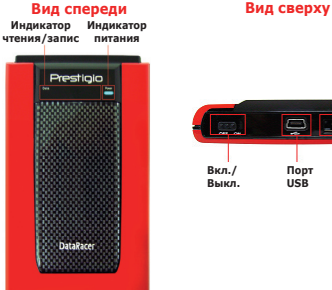

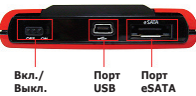

#### 2. Основные функции

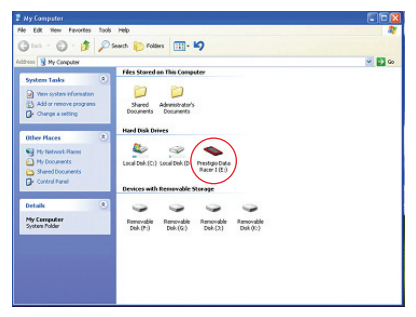

#### Порт USB

В операционной системе Windows при подключении устройства к порту USB компьютера в папке Мой

#### Prestigio DataRacer I

ዶ

компьютер будет отображен значок Prestigio Data Racer концентраторов, так как такое соединение может оказаться I (см. иллюстрацию выше).

В ОС Macintosh при подключении устройства к порту USB значок диска будет отображен на рабочем столе ("Desktop"). Перед началом использования устройства произведите его форматирование с учетом совместимой файловой системы MAC )только формат FAT32)

В ОС Linux Вы можете получить доступ к устройству следующим способом:

 Проверьте информацию об устройстве в dev/s\*, запишите устройства Prestigio Data Racer I. информацию о порядке доступа.

Создайте директорию /media (ex: mkdir/media/prestigio)

• Затем выполните команду sudo mount -t ntfs-3g/dev/sdb1/ media/prestigio -o force (если порядок доступа является /dev/ sdb1)

#### Порт eSATA (только OC Windows)

1. Убелитесь, что переключатель питания находится положении выкл (OFF) до подключения R устройства к компьютеру. Полключите кабель eSATA к соответствующему порту eSATA и затем подключите кабель USB к соответствующему порту USB. Питание устройства будет осуществляться при помощи кабеля USB в режиме eSATA.

2. Переведите переключатель питания в положение com/product/downloads для скачивания программы ВКЛ. (ON) для включения устройства. При правильном подключении пиктограмма устройства Prestigio DATA RACER I появится в окне диспетчере файлов.

#### Внимание:

 Совместимость eSATA может зависеть от конфигурации аппаратных средств компьютера и операционной системы. Некоторые контроллеры eSATA ΜΟΓΥΤ потребовать перезагрузки системы для определения нового устройства.

 Данное устройство создано с учетом того, что соединение eSATA является приоритетным режимом передачи данных. В случае, когда установлены оба соединения - eSATA и USB, соединение eSATA будет автоматически являться источников передачи данных, а соединение USB - источником питания.

 Рекомендуется использовать кабель USB типа "Ү" для более надежного и стабильного питания. Подключите оба конца кабеля к соответствующим разъемам USB. Избегайте использования USB-

недостаточным для обеспечения питания устройства.

Предупреждение: Перед извлечением устройства убедитесь, что его индикатор не мигает. Если индикатор продолжает мигать, значит, устройство продолжает передачу/прием данных с/на компьютер. В этот момент отключение устройства невозможно, так как может привести к потере данных или повреждению самого

#### 3. Использование программного приложения Turbo HDD USB

#### 3.1 Установка приложения

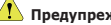

#### Предупреждение:

• Войдите в систему с правами администратора до начала установки программы TurboHDD USB Software (OC Windows 2000/XP).

 Создайте резервную копию всех важных данных. включая установочные файлы программы TurboHDD USB Software до ее установки. При повреждении или потере данных программы обратитесь к сайту http://www.prestigio.

> TurboHDD 468 Please enter serial ke TTO ON TOD < Back

1. Подключите накопитель к компьютеру при помощи кабеля USB.

На экране автоматически появится окно автозапуска. Выберите запуск программы FNet Turbo HDD USB для начала установки.

Нажмите мышью на свернутом окне на панели задач для вызова диалогового окна User Account Control.

#### Внимание:

Если у Вас не операционная система Windows Vista, перейдите сразу к шагу 5.

4. Нажмите на кнопку Разрешить (Allow) в диалоговом окне User Account Control.

 Введите серийный номер, расположенный на последней странице Вашего краткого руководства пользователя.

6. Нажмите кнопку Установить (Install) для начала установки. Нажмите кнопку (Back) для возврата к предыдущей странице или кнопку Отмена (Cancel) для остановки установки.

 После успешной установки программы отключите устройство Data Racer I и затем снова подключите его к компьютеру.

8. После успешной установки и активации программное приложение TurboHDD автоматически появится на экране.

#### 3.2 Использование программного приложения

 Нажмите на ярлык "TurboHDD USB" на рабочем столе или войдите в меню Пуск (Start) > Все программы (Program Files) > "TurboHDD USB" > "TurboHDD USB" для запуска программы.

2. После входа в главное меню программы на экране будет отображена информация о внешнем накопителе.

Программное приложение по умолчанию работает в режиме **Turbo**.

 Переключение между режимами Turbo (Турбо) и Normal (Нормальный) может осуществляться при помощи нажатия на пиктограмму внешнео накопителя на экране.

#### Режим Turbo:

программное приложение ускоряет скорость и эффективность передачи данных.

#### Режим Normal:

скорость передачи данных не изменяется.

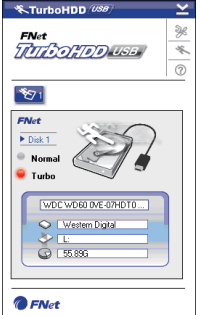

#### 3.3 Безопасное отключение устройства

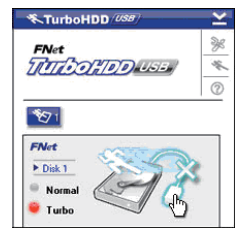

1. Нажмите на пиктограмме кабеля **USB** для безопасного отключения устройства от компьютера.

2. Нажмите кнопку Да (Yes) для подтверждения отключения или Нет (No) для отмены.

 на экране отображается изображение отсоединенного кабеля. Вы можете отключить кабель.

4. Для повторного запуска программы снова подключите накопитель к компьютеру.

#### 4. Технические характеристики

| Описание                   | Накопитель Prestigio Data<br>Racer I USB2.0/eSATA (External<br>HDD Enclosure)             |
|----------------------------|-------------------------------------------------------------------------------------------|
| Интерфейс                  | <ul> <li>USB2.0 Interface (Max 480mbps)</li> <li>eSATA Interface (Max 3.0Gbps)</li> </ul> |
| Тип накопителя (HDD)       | 2.5" 7200RPM or 5400RPM HDD                                                               |
| Емкость                    | 320/500GB+                                                                                |
| Питание                    | Напрямую от порта USB                                                                     |
| Программное<br>обеспечение | TurboHDD USB Software                                                                     |

Для получения дополнительной информации обратитесь к полному тексту руководства пользователя в папке DATA RACER I FOLDER

#### 1. Spoznajte svojo napravo

#### 1.1 Varnostna navodila

Pred uporabo zunanjega trdega diska Prestigio Data Racer I upoštevajte vsa varnostna navodila. Da boste pravilno uporabljali napravo, upoštevajte vse postopke, ki so opisani v teh navodilih.

#### 1.2 Sistemske zahteve

Spodaj najdete minimalne zahteve za programsko in strojno opremo, ki omogočajo pravilno delovanje naprave.

- Računalnik: osebni računalniki združljivi z IBM PC/AT, Power Macintosh, PowerBook, iMAC, ali iBook
- Podprti operacijski sistemi

Združljivi z IBM PC: Microsoft Windows 2000/XP/Vista. Operacijski sistem Mac: Mac OS 9.x in 10.x ali novejši (samo format FAT32).

Linux: Linux 2.6 ali novejši (samo format FAT32).

- · Pomnilnik: najmanj 32 MB RAM-a
- Vrata USB
- Vrata eSATA (dodatno)
- Uporabniška pooblastila: administrator
- Prostor na trdem disku: najmanj 32 MB

#### 1.3 Vsebina paketa

- Glavna enota Prestigio Data Racer I X 1
- 25 cm kabla USB X 1
- 60 cm kabla USB X 1
- 60 cm kabla eSATA X 1
- Stilska usnjena torba za prenašanje X 1
- Kratka navodila za uporabo in rumena nalepka s serijsko številko X 1

#### 1.4 Videz izdelka

#### Pogled od spredaj

Pogled od zgoraj

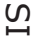

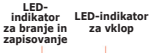

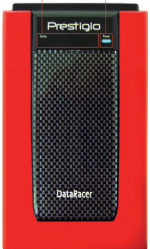

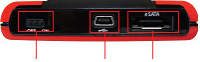

Stikalo Vhod USB Vrata eSATA Power

#### 2. Osnovne funkcije

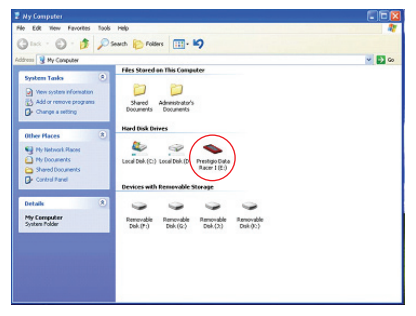

#### Vhod USB

Kadar v sistemu Windows priklopite napravo v vhod USB

računalnika, se bo v oknu upravitelja datotek prikazala ikona Prestigio Data Racer I, kot je prikazano na zgornij sliki.

V računalnikih Macintosh se bo ikona za disk pojavila na namizju, ko boste napravo priključili v vhod USB. Pred uporabo morate napravo formatirati v združljiv datotečni sistem MAC (samo format FAT32).

V operacijskem sistemu Linux morate za priklop naprave Data Racer I. upoštevati spodnja navodila.

- priklopno točko (mount point).
- Ustvarite mapo v /media (ex: mkdir/media/prestigio).

 Nato opravite sudo mount -t ntfs-3g/dev/sdb1/media/ prestigio -o force (če je bila priklopna točka /dev/sdb1).

#### Vrata eSATA (samo za sistem Windows)

1. Prepričajte se, da je stikalo za vklop v položaju za **izklop** (OFF), preden priklopite napravo na računalnik. Kabel eSATA priklopite na ustrezna vrata eSATA in nato kabel USB povežite še z ustreznimi vrati USB. V načinu eSATA napajanje poteka s pomočjo vrat USB.

2. Stikalo za vklop pomaknite v položaj za vklop (ON) in storitve prenašanja programske opreme: tako vklopite napravo. Če je povezava ustrezna, se bo v http://www.prestigio.com/product/downloads. oknu upravitelia datotek pojavila ikona DATA RACER I.

#### OPOMBE

 Združljivost eSATA je lahko odvisna od uporabnikove konfiguracije strojne opreme in operacijskega sistema. Pri nekaterih kontrolerjih eSATA boste morda morali ponovno zagnati sistem, da bo prepoznal novo napravo.

• Naprava je nastavljena tako, da je povezava eSATA prva prioriteta v načinu za prenos podatkov. Če sta vzpostavlieni obe povezavi eSATA in USB, se bo povezava eSATA samodejno uporabljala za namen prenosa podatkov, povezava USB pa za napajanje naprave.

 Priporočamo, da uporabljate kabel USB v obliki črke Y, ker bo tako napajanje veliko bolj stabilno in enakomerno. Priklopite oba konca kabla USB v ustrezne reže USB. Ne uporabljajte zvezdišč USB, ker ne bodo ustvarjali dovolj napajanja.

### 

Preden odstranite napravo USB, se prepričaite, da je LEDindikator izkloplien. Če LED-indikator hitro utripa, poteka prenos podatkov med gostiteljskim računalnikom in napravo LED. Takrat ne smete odstraniti naprave USB, sai lahko izgubite podatke ali celo poškodujete zunanij trdi disk Prestigio

#### Preverite informacije o napravi v dev/s\* in si zapišite 3. Uporaba programske opreme Turbo HDD USB

#### 3.1 Namestitev programske opreme

### OPOZORILO!

Če imate operacijski sistem Windows 2000/XP, se pred nameščaniem programske opreme TurboHDD USB v računalnik prijavite kot administrator (skrbnik).

 Pred nameščaniem programske opreme naredite varnostne kopije vseh pomembnih podatkov, vključno z namestitvenimi datotekami za programsko opremo TurboHDD USB. Če boste izgubili podatke ali se bodo poškodovali, obiščite stran za

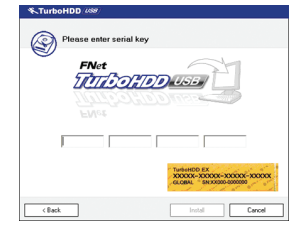

1. Napravo trdega diska povežite z računalnikom s pomočjo priloženega kabla USB.

2. Pojavilo se bo okno za samodejni zagon. Za nadaljevanje izberite možnost FNet Turbo HDD USB.

3. Kliknite na pomanišano okno v orodni vrstici, da se bo pojavilo pogovorno okno User Account Control.

(n

#### OPOMBA:

če nimate operacijskega sistema Windows Vista, nadaljujte s korakom

4. V pogovornem oknu User Account Control kliknite možnost Allow (Dovoli).

5. Vnesite seriisko številko, ki je na zadnij stani kratkih navodil za uporabo.

6. Kliknite gumb Install (Namesti) in začnite z namestitvenim postopkom, Kliknite gumb Back (Nazai), da se vrnete na prejšnjo stran ali gumb Cancel (Prekliči), da ustavite postopek.

7. Ko je namestitev programske opreme uspešno opravljena, odklopite napravo Data Racer I in jo ponovno priklopite na računalnik.

8. Po uspešni namestitvi in aktiviranju se bo samodejno pojavil programski vmesnik TurboHDD.

#### 3.2 Uporaba programske opreme

1. Kliknite bližniico na namiziu "TurboHDD" USB ali v meniju Start izberite > Program Files (Programi) > TurboHDD USB > TurboHDD USB in zaženite programsko opremo.

2. V glavnem meniju so na dnu vmesnika prikazane

podrobne informacije o trdem disku. Privzeto je v programu nastavlien način Turbo.

3. Kliknite sliko "trdega diska", da boste izbrali med načinoma Turbo in Normal

 Način Turbo: programska oprema pospeši hitrost učinkovitost in prenosa podatkov.

• Način Normal: prenos podatkov običaino ima hitrost.

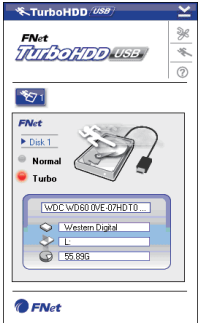

#### 3.3 Varno odstranjevanje naprave

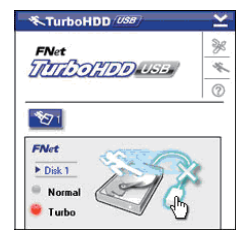

1. Kliknite sliko kabla USB, ki jo najdete na strani slike za trdi disk, da boste varno odstranili zunanii trdi disk z računalnika

2. Kliknite gumb Yes (Da) in potrdite odstranjevaje ali izberite gumb No (Ne) za preklic tega dejanja.

3. Na sliki je sedaj kabel USB ločen od slike trdega diska. Trdi disk je sedaj varno odstranjen iz računalnika.

4. Za ponovni zagon programske opreme fizično odklopite trdi disk z računalnika in ga ponovno priklopite nani.

#### 4. Tehnične podrobnosti

| Funkcija izdelka                 | Zunanji trdi disk z ohišjem Prestigio<br>Data Racer I USB2.0/eSATA                            |
|----------------------------------|-----------------------------------------------------------------------------------------------|
| Vmesnik                          | <ul> <li>vmesnik USB2.0 (največ 480 Mb/s)</li> <li>vmesnik eSATA (največ 3,0 Gb/s)</li> </ul> |
| Tip trdega diska                 | 2,5" 7200RPM or 5400RPM HDD                                                                   |
| Kapaciteta trdega<br>diska       | 320/500GB+                                                                                    |
| Napajanje                        | Neposredno z vhoda USB                                                                        |
| Priložena program-<br>ska oprema | Program TurboHDD USB                                                                          |

NATANČNEJŠE INFORMACIJE NAJDETE V CELOTNIH NAVODILIH ZA UPORABO, KI SO V MAPI DATA RACER I.

#### 1. Začíname

К

#### 1.1 Bezpečnostné upozornenia

Pri používaní Prestigio Data Racer I dodržujte prosím všetky bezpečnostné upozornenia. Uistite sa, že zariadenie používate správne podľa inštrukcií uvedených v tomto manuáli.

#### 1.2 Systémové požiadavky

Aby zariadenie pracovalo správne, je potrebné splniť nasledujúce minimálne systémové požiadavky.

Počítač:

Osobný počítač kompatibilný s IBM PC/AT, Power Macintosh, PowerBook, iMAC alebo iBook

- Podporované operačné systémy: IBM PC: Nicrosoft Windows 2000/XP/Vista Mac OS: Mac OS 9.x a 10.x alebo vyšší (iba formát FAT32) Linux: Linux 2.6 alebo vyšší (iba formát FAT32)
- Pamäť: Minimálne 32 MB RAM
- USB port
- eSATA port (volitel/ne)
- Užívateľské oprávnenie: administrátor
- Voľné miesto na disku minimálne 32 MB

#### 1.3 Obsah balenia

- 1 x hlavná jednotka Prestigio Data Racer I
- 1 x 25 cm USB kábel
- 1 x 60 cm USB kábel
- 1 x 60 cm eSATA kábel
- 1 x štýlové kožené puzdro na prenos
- 1 x rýchly sprievodca a žltá nálepka so sériovým číslom

#### 1.4 Popis produktu

## Pohľad spredu R/W LED Power LED

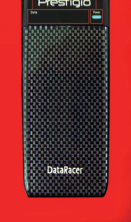

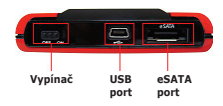

Pohľad spredu

#### 2. Základné funkcie

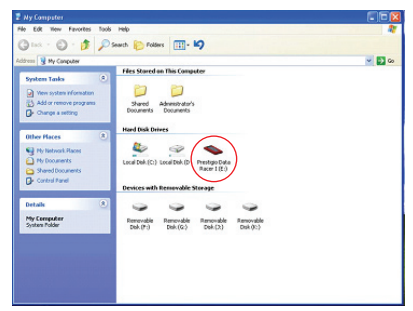

#### **USB** port

Po pripojení zariadenia k USB portu na počítači s nainštalovaným operačným systémom **Windows** sa v okne

Tento počítač zobrazí ikona **Prestigio Data Racer I** ako na predchádzajúcom obrázku.

Po pripojen<sup>1</sup> zariadenia k USB portu na počítačí **Macintosh** sa na "Ploche" zobrazí ikona disku. Pred použitím zariadenia ho naformátujte na súborový systém kompatibilný s počítačmí MAC (iba formát FAT32).

Na počítači s operačným systémom **Linux** nainštalujte zariadenie pomocou nasledujúcich príkazov.

 Skontrolujte informácie o zariadení v dev/s\* a zapíšte si bod pripojenia.

 V adresári /media vytvorte požadovaný nový adresár (napr. mkdir /media/prestigio)

 Následne spustite príkaz sudo mount -t ntfs-3g/dev/ sdb1/media/prestigio -o force

(ak je bodom pripojenia /dev/sdb1)

eSATA port (iba pre operačný systém Windows)

 Pred pripojením zariadenia k počítaču skontrolujte, či je vypínač v polohe OFF. eSATA kábel pripojte k zodpovedajúcemu USB portu. V eSATA režime bude zariadenie napájané prostredníctvom USB portu.
 Na zapnutie zariadenia presuňte vypínač do polohy ON. Po správnom pripojení sa v okne správcu súborov zobrazí ikona Prestigio DATA RACER I.

#### POZNÁMKA:

 Kompatibilita s eSATA závisí od konfigurácie hardvéru a operačného systému. V prípade niektorých eSATA radičov je po pripojení zariadenia vyžadovaný reštart systému, inak nebude zariadenie rozpoznané.

 Zariadenie pri prenose dát uprednostňuje eSATA rozhranie. V prípade, že sú pripojené oba káble (eSATA aj USB), na prenos dát sa bude používať rozhranie eSATA a na napájanie rozhranie USB.

 Na zaistenie bezpečného a stabilného napájania odporúčame zariadenie pripojiť k dvom USB portom na počítači prostredníctvom rozdeleného (Y) USB kábla. Nepoužívajte prosím USB rozbočovače, pretože tieto nemusia poskytnúť dostatočné napájanie potrebné na beh zariadenia.

Výstraha: Pred odpojením USB zaradenia sa uistite, že LED dióda nebliká. Pokiaľ LED dióda rýchlo bliká, znamená to, že medzi USB zariadením a počítačom prebieha komunikácia. V tomto momente nikdy zariadenie NEODPÁJAJTE. Mohli by ste tým spôsobiť poškodenie prenášaných dát alebo poškodenie samotného disku Prestigio Data Racer I.

#### 3. Použitie Turbo HDD USB softvéru 3.1 Inštalácia softvéru

### \rm Výstraha:

 Ak používate počítač s operačným systémom Windows 2000/XP, pred inštaláciou Turbo HDD USB softvéru sa prosím prihláste ako administrátor.

 Pred inštaláciou Turbo HDD USB softvéru prosím vykonajte zálohu všetkých kritických dát, vrátane samotného softvéru.
 V prípade straty dát alebo ich poškodenia prosím navštívte internetovú stránku http://www.prestigio.com/product/ downloads, z ktorej je možné softvér dodatočne stiahnuť.

| TurboHDD 188       |                                                                  |
|--------------------|------------------------------------------------------------------|
| Please enter serie | al key                                                           |
| FNet               |                                                                  |
| Ellot              |                                                                  |
|                    | Turborido EX<br>DODOC-XCOOX-XCOOX-XCOOX<br>GLOBAL SEXX000-000000 |
| < Back             | Instal                                                           |

1. Dodaným USB káblom pripojte zariadenie k počítaču.

 Automaticky sa zobrazí úvodné okno. Na pokračovanie vyberte prosím možnosť FNet Turbo HDD USB.

3. Na zobrazenie dialógového okna **User Account Control** kliknite na minimalizované okno na nástrojovej lište.

#### POZNÁMKA:

Ak nepoužívate operačný systém Windows Vista, pokračujte prosím krokom 5.

4. Po zobrazení výzvy kliknite v okne User Account

S

x

#### Control na možnosť Allow.

5. Zadajte prosím sériové číslo, ktoré sa nachádza na poslednej stránke tohto rýchleho sprievodcu.

6. Na spustenie procesu inštalácie kliknite na tlačidlo Install. Na návrat na predchádzajúcu stránku kliknite na tlačidlo Back, na zrušenie inštalácie kliknite na tlačidlo Cancel.

7. Po skončení inštalácie softvéru odpojte prosím Data Racer I od počítača a po chvíli ho k nemu opätovne pripojte.

8. Po úspešnej inštalácii a aktivácii sa bude rozhranie TurboHDD softvéru zobrazovať v prípade potreby automaticky.

#### 3.2 Použitie softvéru

 Na inicializáciu softvéru kliknite na ikonu "TurboHDD USB" na Ploche alebo kliknite na Start > Program Files > "TurboHDD USB" > "TurboHDD USB".

 Po zobrazení hlavného menu sa v dolnej časti grafického rozhrania zobrazia detailné informácie o harddisku. Softvér je štandardne nastavený do režimu **Turbo**.

3. Na prepínanie medzi režimom **Turbo** a **Normal** kliknite na obrázok harddisku.

• Režim **Turbo:** Softvér zvyšuje rýchlosť a účinnosť prenosu dát.

 Režim Normal: Prenos dát prebieha normálnou rýchlosťou bez pomoci softvéru.

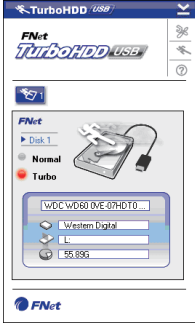

#### 3.3 Bezpečné odpojenie zariadenia

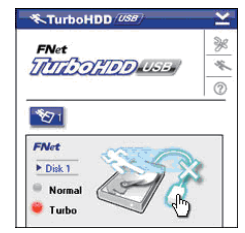

 Na bezpečné odpojenie zariadenia od počítača kliknite na obrázok USB kábla, ktorý sa nachádza na bočnej strane obrázku harddisku.

2. Na potvrdenie odpojenia kliknite na tlačidlo **Yes**; na zrušenie akcie kliknite na tlačidlo **No**.

3. Harddisk sa bezpečne odpojí od počítača. Obrázok sa zodpovedajúcim spôsobom zmení.

4. Na opätovné spustenie softvéru fyzicky odpojte harddisk od počítača a po chvíli ho k nemu opätovne pripojte.

#### 4. Špecifikácie produktu

| Názov produktu    | Externý USB 2.0/eSATA kryt na HDD<br>Prestigio Data Racer I               |
|-------------------|---------------------------------------------------------------------------|
| Rozhranie         | <ul> <li>USB 2.0 (max. 480 Mbps)</li> <li>eSATA (max 3.0 Gbps)</li> </ul> |
| Typ HDD           | 2,5" 7200-otáčkový or 5400 –otáčkový<br>HDD                               |
| Kapacita HDD      | 320/500 GB +                                                              |
| Napájanie         | Priamo z USB portu                                                        |
| Priložený softvér | Turbo HDD USB softvér                                                     |

DETAILNÉ INFORMÁCIE K OVLÁDANIU ZARIADENIA NÁJDETE V KOMPLETNOM UŽÍVATEĽSKOM MANUÁLI V PRIEČINKU DATA RACER I

Prestigio DataRacer I

Я